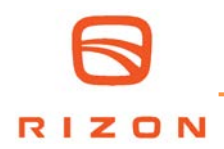

No: C10126 Issued: 2/16/2024 NHTSA No: 24V072 Transport Canada No: N/A

#### SUBJECT:

Safety Recall C10126 - HV System Shows 0% State of Charge While Driving

#### MODELS:

FEC7K (E16L/E16M), FEC9K (E18L/E18M)

#### VEHICLES INVOLVED:

Certain 2024 model year FEC7K and FEC9K trucks.

A list of vehicles your Dealership has sold that require this Recall can be found on the "Open Campaigns" list supplied by MFTA. Some individual vehicles described above may not need the Recall as the repairs may have already been performed. Always check the VIN inquiry on Falcon to verify that the VIN requires this Safety Recall.

Important note: It is a violation of Federal law for a dealer to deliver a new or used motor vehicle covered by this Recall Information Bulletin, under a sale or lease, until the Safety Recall has been completed.

#### **OWNER NOTIFICATION:**

No vehicles affected by this Safety Recall have been delivered to retail customers.

#### CONDITION:

Mitsubishi Fuso Truck of America, Inc. has decided that a defect, which relates to motor vehicle safety, exists in the vehicle control unit (VCU) on certain 2024 model year FEC7K (E16L/E16M) and FEC9K (E18L/E18M) RIZON trucks. An internal malfunction in the control unit causes a direct charging box sequential counter error, resulting in a 0% state of charge (SoC). If the vehicle is in motion and the SoC is displayed as 0%, the vehicle will come to a gradual stop. If vehicle is stationary, it will not move. If the vehicle continues to be operated in this condition, and displays a 0% SoC while in motion, it could result in a crash without warning.

#### **MODIFICATION:**

The VCU and instrument panel control unit (ICUC) will be reprogrammed with software correcting the direct charging box sequential counter error.

#### PARTS PROCUREMENT:

N/A

#### **RECALL CLAIM SUBMITTAL:**

Reimbursement claims are filed through FALCON using the Field Fix claim type. Enter all requested information. The system will automatically apply the labor allowance. If repair parts were needed, enter those part numbers in the OEM section of the FALCON Field Fix claim.

| Campaign Reimbursement                                                                           |       |            |           |                   |              |  |
|--------------------------------------------------------------------------------------------------|-------|------------|-----------|-------------------|--------------|--|
| Campaign<br>Number         Models         Allowances         Labor Description         Repair Pa |       |            |           |                   | Repair Parts |  |
| C1012610                                                                                         | FEC9T | Labor Time | 1.7 hours | Reprogram the VCU | N/A          |  |

#### **REPAIR PROCEDURE:**

- 1. Park the vehicle on a flat, level surface, turn off the engine and chock the wheels.
  - CAUTION!

Do not remove the wheel chocks until all modification work has been completed.

2. Reprogram the VCU and ICUC using instructions found in the Modification Procedure on the next page.

# **MODIFICATION PROCEDURE**

Notes:

• Ensure that XENTRY software version <u>"FD09/2023 with update patch file 1"</u> or <u>"DTD12/2023 with</u> 1/8 AddOn 30279" software version is installed.

• Check for any diagnosis trouble codes (DTC) before reprogramming the VCU software. Any DTCs must be remedied before reprogramming.

• Confirm a secure connection between the XENTRY interface, the PC and the vehicle.

• While the software is being rewritten, the headlights and taillights will turn on and the 12V vehicle battery will lose power. Please be sure to supply power to the 12V vehicle battery during software reprogramming.

VCU reprogramming

• The VCU software can be reprogrammed from the "Initial start-up" - "Reprogramming" screen of the corresponding ECU.

• Before reprogramming, download the corresponding vehicle's ECU file from the Field Rewrite Network (FRN) (Refer to FD operation manual F6-010: FRN).

• It is necessary to copy the downloaded FRN file to a USB drive and load it onto the XENTRY laptop (see FD Instruction Manual F2-070: Copy from USB memory).

• After reprogramming, upload the FRN file to the FRN server (refer to FD Instruction Manual F6-010: FRN (Field Rewrite Network)).

— Important

While rewriting the software, the following vehicle behavior will occur, so please proceed with caution. Exterior lamps (head lamps, tail lamps) will turn on.

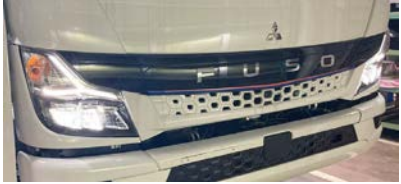

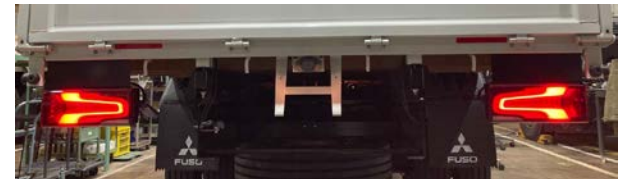

# VCU software updating procedure

Download FRN file •

> It is necessary to copy the downloaded FRN file to a USB memory and import it into the computer on which the FD is set up (see FD Instruction Manual F2-070: Copy from USB memory).

- Perform Reprogramming
- Turn on the vehicle's ignition.

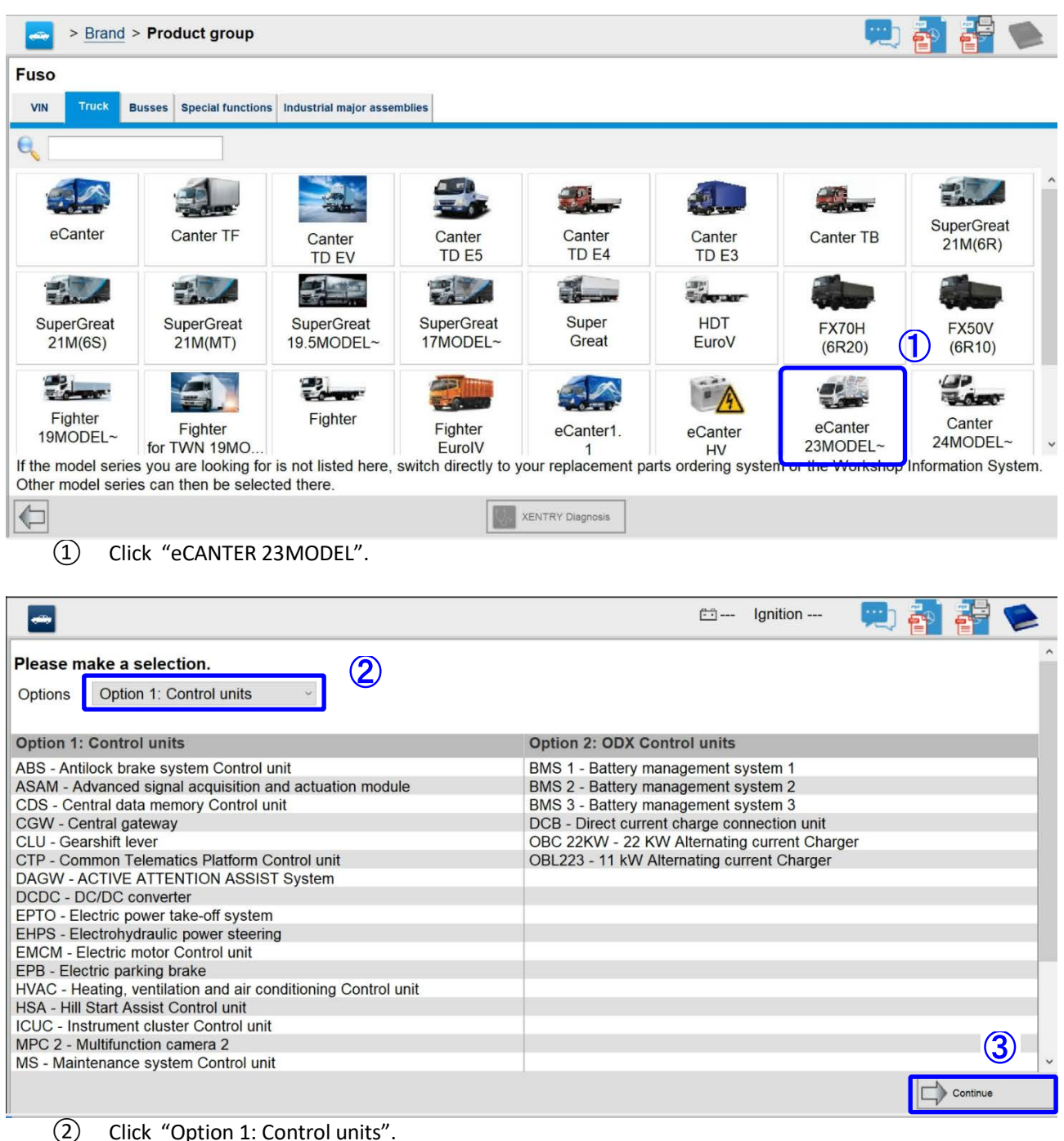

Click "Option 1: Control units".

(3) Click "Continue" button.

|                                                                                   |                                 |                                                     | 🗂 12.4V                                             | Ignition O                  | N 🖳                                      |                        |    |
|-----------------------------------------------------------------------------------|---------------------------------|-----------------------------------------------------|-----------------------------------------------------|-----------------------------|------------------------------------------|------------------------|----|
| ecial functions                                                                   |                                 |                                                     |                                                     |                             |                                          |                        |    |
|                                                                                   |                                 |                                                     |                                                     |                             |                                          |                        |    |
|                                                                                   |                                 |                                                     |                                                     |                             |                                          |                        |    |
| power take-off system (A102)                                                      | ,                               |                                                     |                                                     |                             |                                          |                        |    |
| management system (FMS)                                                           | Gateway (X0289)                 |                                                     |                                                     |                             |                                          |                        | ^  |
| Assist Control unit (A2)                                                          |                                 |                                                     |                                                     |                             |                                          |                        |    |
| , ventilation and air conditioni                                                  | ng (A12)                        |                                                     |                                                     |                             |                                          |                        |    |
| ent cluster Control unit (A11)                                                    |                                 |                                                     |                                                     |                             |                                          |                        |    |
| ction camera 2 (A84)                                                              |                                 |                                                     |                                                     |                             |                                          |                        |    |
| ce system (A2 a3)                                                                 |                                 |                                                     |                                                     |                             |                                          |                        |    |
| nsor (A15)                                                                        |                                 |                                                     |                                                     |                             |                                          |                        |    |
| asy Access ECU (A70)                                                              |                                 |                                                     |                                                     |                             |                                          |                        |    |
| ge radar (A81)                                                                    |                                 |                                                     |                                                     |                             |                                          |                        |    |
| ental restraint system (A40)                                                      |                                 |                                                     |                                                     |                             |                                          |                        |    |
| ontrol unit (A100)                                                                | (4)                             |                                                     |                                                     |                             |                                          |                        |    |
| ssistance system (A53a)                                                           |                                 |                                                     |                                                     |                             |                                          | (                      | E  |
| additional functions (A22)                                                        |                                 |                                                     |                                                     |                             |                                          | (                      | ່  |
| uick test                                                                         | Cear fault memory               | Open TIPS results                                   | Implement test<br>prerequisites                     | 1                           | Tests                                    | Continue               |    |
|                                                                                   |                                 |                                                     |                                                     |                             |                                          |                        |    |
| ick "Continue" hutte                                                              |                                 |                                                     |                                                     |                             |                                          |                        |    |
| ick continue butto                                                                | /11.                            |                                                     |                                                     |                             |                                          |                        |    |
|                                                                                   |                                 |                                                     |                                                     |                             |                                          |                        |    |
| osis > VCU - Vehicle Contro                                                       | ol unit (A100)                  |                                                     | 🗂 11.6V                                             | Ignition O                  | N 🛄                                      | e e                    |    |
| es / Events Actual values Adaptatio                                               | ns                              |                                                     |                                                     |                             |                                          |                        |    |
| Control unit (A100)                                                               |                                 |                                                     |                                                     |                             |                                          |                        |    |
| Part r                                                                            | lumber                          | Supplier                                            |                                                     | Ve                          | ersion                                   |                        |    |
| L23 4                                                                             | 46 54 72 001                    | Bosch                                               |                                                     | 25                          | 55/255 255                               |                        |    |
| 015 4                                                                             | 58 65 35 002 6                  | Bosch                                               |                                                     | 25                          | 55/255 255                               |                        |    |
| 015 4                                                                             | 58 66 35 002                    |                                                     |                                                     | 25                          | 55/255 255                               |                        |    |
|                                                                                   | 58 67 35 002                    |                                                     |                                                     | 25                          | 55/255 255                               |                        |    |
| 015 4                                                                             |                                 |                                                     |                                                     |                             | 55/255 255                               |                        |    |
| 015 4                                                                             |                                 |                                                     |                                                     | 25                          |                                          |                        |    |
| 015 4<br>                                                                         |                                 |                                                     | variant                                             | 25                          | pp001                                    |                        |    |
| 015 4<br><br>ifier 00080<br>umber for bardware ML 23                              | )1                              | Control unit v                                      | variant                                             | 25<br>Aj                    | pp001                                    | 12 22 10 21 1          | 20 |
| 015 4<br><br>ifier 000BC<br>imber for hardware ML233                              | )1<br>5472                      | Control unit v<br>Serial numbe                      | variant<br>er of control unit                       | 25<br>Ap                    | pp001<br>4 83 00 29 22 (                 | )3 22 10 21 3          | 39 |
| ifier 000BC<br>umber for hardware ML23<br>identification number                   | 01<br>5472<br>AAAAAAAAAAAAAAAA  | <br>Control unit v<br>Serial numbe<br>Current vehic | variant<br>er of control unit<br>cle identification | 25<br>At<br>94<br>number FE | pp001<br>4 83 00 29 22 0<br>EC9K610001X  | 03 22 10 21 3<br>XXXXX | 39 |
| ifier 000B0<br>umber for hardware ML233<br>identification number AAAA             | )1<br>5472<br>AAAAAAAAAAAAAAAA  | <br>Control unit v<br>Serial numbe<br>Current vehic | variant<br>er of control unit<br>cle identification | 25<br>Ar<br>94<br>number FF | pp001<br>4 83 00 29 22 (<br>EC9K610001X) | 03 22 10 21 3<br>XXXXX | 39 |
| ifier 000BC<br>umber for hardware ML233<br>identification number AAAA             | )1<br>5472<br>AAAAAAAAAAAAAAAA  | Control unit v<br>Serial numbe<br>Current vehic     | variant<br>er of control unit<br>cle identification | 25<br>Ar<br>94<br>number FE | pp001<br>4 83 00 29 22 0<br>EC9K610001X  | 03 22 10 21 3<br>XXXXX | 39 |
| ifier 000BC<br>umber for hardware ML23<br>identification number AAAA              | )1<br>5472<br>AAAAAAAAAAAAAAAAA | Control unit v<br>Serial numbe<br>Current vehic     | variant<br>er of control unit<br>cle identification | 25<br>Ar<br>94<br>number FE | pp001<br>4 83 00 29 22 0<br>EC9K610001X  | 03 22 10 21 :<br>XXXXX | 39 |
| ifier 000BC<br>umber for hardware ML23<br>identification number AAAA              | )1<br>5472<br>AAAAAAAAAAAAAAAAA | Control unit o<br>Serial numbe<br>Current vehic     | variant<br>er of control unit<br>cle identification | 25<br>Ar<br>94<br>number FF | pp001<br>4 83 00 29 22 0<br>EC9K610001X  | 03 22 10 21 3<br>XXXXX | 39 |
| 015 4<br><br>ifier 00080<br>umber for hardware ML23<br>identification number AAAA | )1<br>5472<br>AAAAAAAAAAAAAAAAA | Control unit v<br>Serial numbe<br>Current vehic     | variant<br>er of control unit<br>cle identification | 25<br>Aş<br>94<br>number FE | pp001<br>4 83 00 29 22 0<br>EC9K610001X  | 03 22 10 21 3<br>XXXXX | 39 |
| 015 4<br><br>ifier 000B0<br>Imber for hardware MI 23                              | )1                              | Control unit v                                      | variant                                             | 25<br>Ai                    | pp001<br>4 83 00 29 22 (                 | )3 22 10 21            |    |

6 Confirm that the software part number is the one shown in Table1 below before being rewritten. If the software part number is the same after rewriting, rewriting is not necessary.

| Table 1 Software part number before rewriting |                                       |                                      |  |  |  |
|-----------------------------------------------|---------------------------------------|--------------------------------------|--|--|--|
|                                               | Software part number                  |                                      |  |  |  |
|                                               | Software part number before rewriting | Software part number after rewriting |  |  |  |
| CB                                            | A 005 458 50 35_003                   | ۵ 015 <i>4</i> 58 77 35  001         |  |  |  |
| CD                                            | A 015 458 65 35_002                   | × 013 430 // 35_001                  |  |  |  |
| ۵۵۱۸/                                         | A 005 458 51 35_003                   | ۵ 015 <i>4</i> 58 78 35  001         |  |  |  |
| A3W                                           | A 015 458 66 35_002                   | × 013 450 70 35_001                  |  |  |  |
| DS                                            | A 005 458 52 35_003                   | A 015 / 58 79 35 001                 |  |  |  |
| 55                                            | A 015 458 67 35_002                   | × 013 +38 /3 35_001                  |  |  |  |

| > Diagnosis > VCU - Vehicle Cont                  | trol unit (A100)                                             | 🗂 12.4V       | Ignition ON | 💻 | 1 🚰 🤎    |     |
|---------------------------------------------------|--------------------------------------------------------------|---------------|-------------|---|----------|-----|
| Version Error codes / Events Actual values Adapta | tions                                                        |               |             |   |          |     |
| Selection                                         | Reprogramming                                                |               |             |   |          |     |
| Parameterization     ^                            | Perform control unit programming.                            |               |             |   |          | ^   |
| □ Initial startup (7)                             | The following operation steps must be performed              | before contin | nuing:      |   |          |     |
| Control unit replacement                          | <ul> <li>Switch off ignition.</li> </ul>                     |               |             |   |          |     |
| Reprogramming                                     | You will be guided through the following steps:              |               |             |   |          |     |
| Reset of coding                                   | <ul> <li>Programming of new control unit software</li> </ul> |               |             |   |          |     |
|                                                   | Reset of coding                                              |               |             |   |          |     |
|                                                   | Redocumentation                                              |               |             |   |          |     |
|                                                   |                                                              |               |             |   |          |     |
|                                                   |                                                              |               |             |   |          |     |
|                                                   |                                                              |               |             |   |          |     |
|                                                   |                                                              |               |             |   |          |     |
|                                                   |                                                              |               |             |   |          |     |
|                                                   |                                                              |               |             |   |          |     |
|                                                   |                                                              |               |             |   | 8        |     |
|                                                   |                                                              |               |             |   |          | ~   |
|                                                   |                                                              |               |             |   |          |     |
| ~                                                 |                                                              |               |             |   | Continue | e . |
| (7) Click "Reprogrammin                           | g".                                                          |               |             |   |          |     |
| (8) Click "Continue" but                          | ton                                                          |               |             |   |          |     |
|                                                   |                                                              |               |             |   |          |     |
|                                                   |                                                              |               |             |   |          |     |

| Diagnosis > VCU - Vehicle Control                  | rol unit (A100)                      | 🗂 12.5V | Ignition ON | 💻 🚰 | 🚰 🛸      |
|----------------------------------------------------|--------------------------------------|---------|-------------|-----|----------|
| Version Error codes / Events Actual values Adaptat | tions                                |         |             |     |          |
| Selection                                          | Reprogramming                        |         |             |     |          |
|                                                    | Switch on ignition.                  |         |             |     | ^        |
| j Initial startup                                  | Press button 'Continue' to continue. |         |             |     |          |
| Control unit replacement                           |                                      |         |             |     |          |
| Reprogramming                                      |                                      |         |             |     |          |
| Reset of coding                                    |                                      |         |             |     |          |
| ⊕ Data transfer                                    |                                      |         |             |     |          |
|                                                    |                                      |         |             |     |          |
|                                                    |                                      |         |             |     |          |
|                                                    |                                      |         |             |     |          |
|                                                    |                                      |         |             |     |          |
|                                                    |                                      |         |             |     |          |
|                                                    |                                      |         |             |     |          |
|                                                    |                                      |         |             |     |          |
|                                                    |                                      |         |             |     | 9        |
| v                                                  |                                      |         |             |     | Continue |

(9) Click "Continue" button because the ignition is already switched on.

| Diagnosis > VCU - Vehicle Co                                       | ontrol unit (A100)                                  | 🟥 12.4                                | 4V Ignition ON  | - 🖳 🚰 | in 1997 - 1997 - |
|--------------------------------------------------------------------|-----------------------------------------------------|---------------------------------------|-----------------|-------|----------------------------------------------------------------------------------------------------|
| Version Error codes / Events Actual values Ada                     | ptations                                            |                                       |                 |       |                                                                                                    |
| Selection                                                          | Reprogramming                                       |                                       |                 |       |                                                                                                    |
| ⊕ Parameterization                                                 | ^                                                   |                                       |                 |       | ^                                                                                                    |
| Initial startup                                                    | Authentication                                      |                                       |                 |       |                                                                                                    |
| Control unit replacement                                           | Enter inquiry number.                               |                                       |                 |       |                                                                                                    |
| Reprogramming                                                      |                                                     |                                       |                 |       |                                                                                                    |
| Reset of coding                                                    | V                                                   |                                       |                 |       |                                                                                                    |
| ⊕ Data transfer                                                    | Enter password.                                     |                                       |                 |       |                                                                                                    |
|                                                                    |                                                     |                                       |                 |       | 1                                                                                                    |
|                                                                    | ~ <b>(</b>                                          |                                       |                 |       | Continue                                                                                                    |
| <ul><li>Enter the inquiry nu</li><li>(The alphabetical p</li></ul> | imber and password from<br>art of the inquiry numbe | m FRN server.<br>r must be entered in | capital letters | .)    |                                                                                                    |

(1) Click "Continue" button.

| > Diagnosis > VCU - Vehicle                | Control unit (A100)                              | 🖽 12.4V Ignition ON  | ) 🛐 🚰 🛸              |
|--------------------------------------------|--------------------------------------------------|----------------------|----------------------|
| Version Error codes / Events Actual values | Adaptations                                      |                      |                      |
| Selection                                  | Reprogramming                                    |                      |                      |
|                                            | ^ Select the drive which contains the control un | it software data.    | ~                    |
| ⊡ Initial startup                          | Removable storage device C (19)                  |                      |                      |
| Control unit replacement                   |                                                  |                      |                      |
| Reprogramming                              | Drive letter                                     | Data status          |                      |
| Reset of coding                            | C:                                               | 07/2017 (2017-07-14) |                      |
| Data transfer                              | •Software data is stored in drive C              | ;                    |                      |
|                                            | L                                                |                      |                      |
|                                            |                                                  |                      |                      |
|                                            |                                                  |                      |                      |
|                                            |                                                  |                      |                      |
|                                            |                                                  |                      |                      |
|                                            |                                                  |                      |                      |
|                                            |                                                  |                      | (13)                 |
|                                            | , <b>(</b>                                       |                      | Contin <sup>fm</sup> |
| (12) Select the drive w                    | here the software data is saving.                |                      |                      |

(13) Click "Continue" button.

| Diagnosis > VCU - Vehicle Cont                    | rol unit (A100)                                                                     | 🗂 11.7V    | Ignition ON | PD 🐴 | 🚰 🛸      |
|---------------------------------------------------|-------------------------------------------------------------------------------------|------------|-------------|------|----------|
| Version Error codes / Events Actual values Adapta | lions                                                                               |            |             |      |          |
| Selection                                         | Reprogramming                                                                       |            |             |      |          |
| Initial startup     Control unit replacement      | A new software version is available and can be inst<br>Available software packages: | talled.    |             |      | ~        |
| Reprogramming<br>Reset of coding                  | Do you want to install the new software version?                                    | J154587935 |             |      |          |
| ⊕ Data transfer                                   |                                                                                     |            |             |      |          |
|                                                   |                                                                                     |            |             |      |          |
|                                                   |                                                                                     |            |             |      |          |
|                                                   |                                                                                     |            |             |      |          |
|                                                   |                                                                                     |            |             |      | <b>I</b> |
|                                                   |                                                                                     |            |             |      |          |
|                                                   |                                                                                     |            |             | X No | Ves      |

- If installation software is available, it will be displayed as shown above.
   Confirm that the "After rewrite software part number" shown in the table2 below is displayed.
- (15) Click "Yes" button.

# Table 2 Rewriting software part number

|       | Software part number                  |                                      |  |  |  |
|-------|---------------------------------------|--------------------------------------|--|--|--|
|       | Software part number before rewriting | Software part number after rewriting |  |  |  |
| CB    | A 005 458 50 35_003                   | ۵ 015 <u>458</u> 77 35  001          |  |  |  |
| CD    | A 015 458 65 35_002                   | A 015 450 // 55_001                  |  |  |  |
| Δ\$\M | A 005 458 51 35_003                   | ۵ 015 <u>458</u> 78 35  001          |  |  |  |
| 7.5W  | A 015 458 66 35_002                   | A 013 430 70 35_001                  |  |  |  |
| DS    | A 005 458 52 35_003                   | ۵ 015 <u>458</u> 79 35  001          |  |  |  |
| 55    | A 015 458 67 35_002                   | A 013 430 73 35_001                  |  |  |  |

| Diagnosis > VCU - Vehicle Control unit (A100) |                | 亡 12.4V                                | Ignition ON | PU 🚰 |  |                   |
|-----------------------------------------------|----------------|----------------------------------------|-------------|------|--|-------------------|
| Version Error codes / Events Actual value     | es Adaptations | s                                      |             |      |  |                   |
| Selection                                     | R              | teprogramming                          |             |      |  |                   |
| Parameterization                              | ^ Pr           | ogramming of new control unit software |             |      |  | ^                 |
| ⊖ Initial startup                             | Ple            | ease wait                              |             |      |  |                   |
| Control unit replacement                      |                |                                        |             |      |  | <br>              |
| Kephanining                                   |                |                                        | 26%         |      |  | <br><u> </u>      |
| Reset of coding                               |                |                                        |             |      |  |                   |
| 🕀 Data transfer                               |                |                                        |             |      |  |                   |
|                                               |                |                                        |             |      |  |                   |
|                                               |                |                                        |             |      |  |                   |
|                                               |                |                                        |             |      |  |                   |
|                                               |                |                                        |             |      |  |                   |
|                                               |                |                                        |             |      |  |                   |
|                                               |                |                                        |             |      |  |                   |
|                                               |                |                                        |             |      |  |                   |
|                                               |                |                                        |             |      |  |                   |
|                                               |                |                                        |             |      |  |                   |
|                                               |                |                                        |             |      |  | ontinue           |
|                                               | ~              |                                        |             |      |  | <br>anticores - p |

• The above screen will be displayed when re-writing starts.

| >Diagnosis > VCU - Vehicle Control unit (A100) |                                         | 🖆 11.2V Ignition ON 🛛 📃 🖥 🚰 🗭 |
|------------------------------------------------|-----------------------------------------|-------------------------------|
| Version Error codes / Events Actual values Ada | ptations                                |                               |
| Selection<br>Parameterization                  | Reprogramming                           | ^                             |
| Initial startup                                | Control unit information                |                               |
| Control unit replacement                       | Designation                             | Value                         |
| Reprogramming                                  | Control unit designation                | A100 (Vehicle Control unit)   |
| Reset of coding                                | Procedure carried out                   | Control unit programming      |
| ⊕ Data transfer                                | Serial number                           |                               |
|                                                | New control unit software version:      |                               |
|                                                | Designation                             | Value                         |
|                                                | MB object number for software (code)    | 0154587735001                 |
|                                                | MB object number for software (code)    | 0154587835001                 |
|                                                | MB object number for software (code)    | 0154587935001                 |
|                                                | Previous control unit software version: |                               |
|                                                | Designation                             | Value                         |
|                                                | MB object number for software (code)    | 0154586535002                 |
|                                                | MB object number for software (code)    | 0154586635002                 |
|                                                | MB object number for software (code)    | 0154586735002                 |
|                                                | ~                                       | Continue                      |

The above screen will be displayed when re-writing ends.
 (16) Select the tab "Version".

| Diagnosis > VCU - Vehicle Control unit (A100) Diagnosis > VCU - Vehicle Control unit (A100) 12.0V Ignition ON |                   |                                       |                               |  |  |  |  |
|----------------------------------------------------------------------------------------------------|-------------------|---------------------------------------|-------------------------------|--|--|--|--|
| Version Error codes / Events Actual values Adaptations                                                        |                   |                                       |                               |  |  |  |  |
| 与VCU - Vehicle Control unit (A100)                                                                            |                   |                                       |                               |  |  |  |  |
| Model                                                                                                    | Part number       | Supplier                              | Version                       |  |  |  |  |
| Hardware                                                                                                    | L23 446 54 72 001 | Bosch                                 | 255/255 255                   |  |  |  |  |
| Software                                                                                                    | 015 458 65 35 002 | Bosch                                 | 255/255 255                   |  |  |  |  |
| Software                                                                                                    | 015 458 66 35 002 |                                       | 255/255 255                   |  |  |  |  |
| Software                                                                                                    | 015 458 67 35 002 |                                       | 255/255 255                   |  |  |  |  |
| Boot software                                                                                                 |                   |                                       | 255/255 255                   |  |  |  |  |
|                                                                                                    |                   |                                       |                               |  |  |  |  |
| Diagnosis identifier                                                                                          | 000B01            | Control unit variant                  | App001                        |  |  |  |  |
| FUSO object number for hardware                                                                               | ML235472          | Serial number of control unit         | 94 81 00 16 24 06 22 12 59 45 |  |  |  |  |
| Original vehicle identification number                                                                        | FECXKKJ00001XXXXX | Current vehicle identification number | FECXKKJ00001XXXXX             |  |  |  |  |
|                                                                                                    |                   | ·                                     |                               |  |  |  |  |

• After the reprogramming is completed, select the tab "Version" and check that the software number in the blue frame is the same as in the operation manual.

#### Table 3 Rewriting software part number

|        | Software part number                  |                                      |  |  |  |
|--------|---------------------------------------|--------------------------------------|--|--|--|
|        | Software part number before rewriting | Software part number after rewriting |  |  |  |
| CB     | A 005 458 50 35_003                   | ۵ 015 <u>458</u> 77 35  001          |  |  |  |
| CD     | A 015 458 65 35_002                   | A 013 430 // 35_001                  |  |  |  |
| ۵۵۱۸/  | A 005 458 51 35_003                   | A 015 458 78 35 001                  |  |  |  |
| 7.5 10 | A 015 458 66 35_002                   | A 013 438 78 35_001                  |  |  |  |
| DS     | A 005 458 52 35_003                   | ۵ 015 <u>458</u> 79 35  001          |  |  |  |
|        | A 015 458 67 35_002                   | A 013 430 73 35_001                  |  |  |  |

# Extract FRN file / Upload FRN file

• Refer to FD operation manual "F6-010 FRN (Field rewrite network)", upload FRN file on FRN server.

# Instrument Panel Control Unit (ICUC) software updating procedure

ICUC rewriting work

• The ECU software can be reprogrammed from the "Initial start-up" - "Reprogramming" screen of the corresponding ECU.

• Before reprogramming, you need to download the FRN file of the ECU of corresponding vehicle from FRN (Refer to FD operation manual F6-010: FRN).

• It is necessary to copy the downloaded FRN file to a USB memory and import it into the computer on which the FD is set up (see FD Instruction Manual F2-070: Copy from USB memory).

• After performing reprogramming, it is necessary to upload the FRN file to the FRN server (refer to FD Instruction Manual F6-010: FRN (Field Rewrite Network)).

Important

If the software rewriting fails and ICUC's display is remains blacked out, there is no back to initial state for the meter cluster. In that case, the ICUC must be replaced.

#### Procedure for reprogramming the ICUC

• Download FRN file

It is necessary to copy the downloaded FRN file to a USB memory and import it into the computer on which the FD is set up (see FD Instruction Manual F2-070: Copy from USB memory).

- Perform Reprogramming
- Turn on the vehicle's ignition.

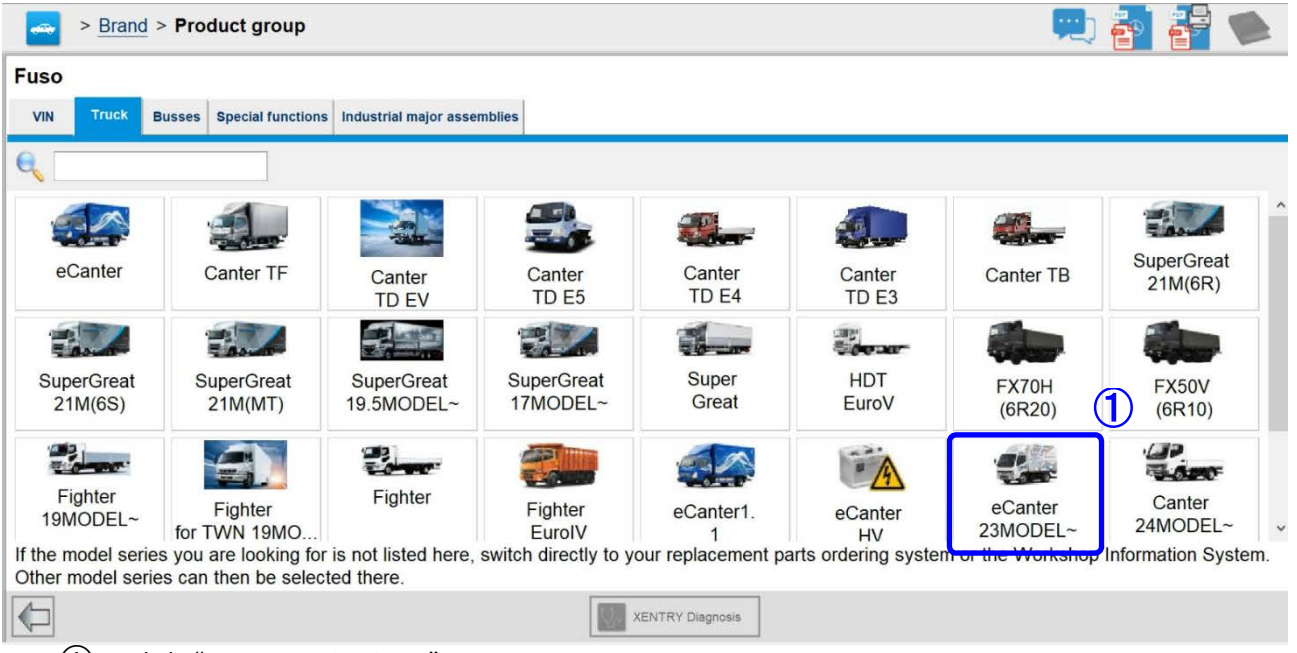

(1) Click "eCANTER 23MODEL".

| •                                                                                                    | 🖆 Ignition 🔛                                                                                                    | ) 🖥 🚰 🛸       |
|----------------------------------------------------------------------------------------------------|----------------------------------------------------------------------------------------------------|---------------|
| Please make a selection. Options Option 1: Control units                                                                                                    |                                                                                                    |               |
| Option 1: Control units                                                                                                    | Option 2: ODX Control units                                                                                                    |               |
| ABS - Antilock brake system Control unit         ASAM - Advanced signal acquisition and actuation module         CDS - Central data memory Control unit         CGW - Central gateway         CLU - Gearshift lever         CTP - Common Telematics Platform Control unit         DAGW - ACTIVE ATTENTION ASSIST System         DCDC - DC/DC converter         EPTO - Electric power take-off system         EHPS - Electrohydraulic power steering         EMCM - Electric motor Control unit | BMS 1 - Battery management system 1<br>BMS 2 - Battery management system 2<br>BMS 3 - Battery management system 3<br>DCB - Direct current charge connection unit<br>OBC 22KW - 22 KW Alternating current Charger<br>OBL223 - 11 kW Alternating current Charger |               |
| EPB - Electric parking brake<br>HVAC - Heating, ventilation and air conditioning Control unit<br>HSA - Hill Start Assist Control unit<br>ICUC - Instrument cluster Control unit<br>MPC 2 - Multifunction camera 2<br>MS - Maintenance system Control unit                                                                                                    |                                                                                                    | 3<br>Continue |

Click "Option 1: Control units". Click "Continue" button.

2 3

| -> Diagnosis                                           | 🗂 12.4V                         | Ignition ON | <b>P</b> |          |        |
|--------------------------------------------------------|---------------------------------|-------------|----------|----------|--------|
| Quick test view Special functions                      |                                 |             |          |          |        |
| Search                                                 |                                 |             |          |          |        |
|                                                        |                                 |             |          |          |        |
| ePIO - Electric power take-on system (A102)            |                                 |             |          |          | ^      |
| FMSGW - Fleet management system (FMS) Gateway (X0289)  |                                 |             |          |          |        |
| HSA - Hill Start Assist Control unit (A2)              |                                 |             |          |          |        |
| HVAC - Heating, ventilation and air conditioning (A12) |                                 |             |          |          |        |
| ICUC - Instrument cluster Control unit (A11)           |                                 |             |          |          |        |
| MPC2 - Multifunction camera 2 (A84)                    |                                 |             |          |          |        |
| MS - Maintenance system (A2 a3)                        |                                 |             |          |          |        |
| RDF - Radar sensor (A15)                               |                                 |             |          |          |        |
| SMK - FUSO Easy Access ECU (A70)                       |                                 |             |          |          |        |
| SRR - Short range radar (A81)                          |                                 |             |          |          |        |
| SRS - Supplemental restraint system (A40)              |                                 |             |          |          |        |
| VCU - Vehicle Control unit (A100)                      |                                 |             |          |          |        |
| VRDU - Driver assistance system (A53a)                 |                                 |             |          | (        | จ      |
| XMC - SAM with additional functions (A22)              |                                 |             |          | 6        | •<br>• |
| Start quick test                                       | Implement test<br>prerequisites | Tests       |          | Continue |        |
| (4) Click "ICUC".                                      |                                 |             |          |          |        |

5 Click "Continue" button.

| > <u>Diagnosis</u> > ICUC - Instru         | ment cluster Control unit (A11) | 🗂 11.4V                         | Ignition ON 🛛 🛒 📑 🛸 |
|--------------------------------------------|---------------------------------|---------------------------------|---------------------|
| Version Error codes / Events Actual values | Actuations Adaptations          |                                 |                     |
| 🖮 ICUC - Instrument cluster Control ι      | unit (A11)                      |                                 |                     |
| Model                                      | Part number                     | Supplier                        | Version ^           |
| Hardware                                   |                                 | Continental                     | 255/255 255         |
| Software                                   | 034 448 90 21 005 6             | Continental                     | 23/12 00            |
| Software                                   | 034 448 91 21 201               | Continental                     | 23/06 00            |
| Software                                   | 034 448 92 21 003               | Continental                     | 23/12 00            |
| Software                                   | 034 448 93 21 003               | Continental                     | 23/12 00            |
| Software                                   | 034 448 94 21 003               | Continental                     | 23/12 00            |
| Software                                   | 034 448 95 21 003               | Continental                     | 23/12 00            |
| Software                                   | 034 448 96 21 003               | Continental                     | 23/12 00            |
| Software                                   | 034 448 97 21 003               | Continental                     | 23/12 00            |
| Software                                   | 034 448 98 21 003               | Continental                     | 23/12 00            |
| Boot software                              |                                 |                                 | 22/48 00            |
| Diagnosis identifier                       | 000800                          | Control unit variant            | App_0800            |
| FUSO object number for hardware            | <u> </u>                        | Serial number of control unit   | <u> </u>            |
| Current unhigh identification number       | - FECOREADODAVVVVV              | Original uphials identification | FEODVC40004VVVVV    |

# 6 Confirm that the software part number (Total 9) is the one shown in Table1 below before being rewritten.

If the software part number is the same after rewriting, rewriting is not necessary.

|          | Software p                            | art number                           |
|----------|---------------------------------------|--------------------------------------|
|          | Software part number before rewriting | Software part number after rewriting |
| Software | A034 448 90 21 005                    | A034 448 90 21 013                   |
| Software | A034 448 91 21 201                    | A034 448 91 21 223                   |
| Software | A034 448 92 21 003                    | A034 448 92 21 011                   |
| Software | A034 448 93 21 003                    | A034 448 93 21 011                   |
| Software | A034 448 94 21 003                    | A034 448 94 21 011                   |
| Software | A034 448 95 21 003                    | A034 448 95 21 011                   |
| Software | A034 448 96 21 003                    | A034 448 96 21 011                   |
| Software | A034 448 97 21 003                    | A034 448 97 21 011                   |
| Software | A034 448 98 21 003                    | A034 448 98 21 011                   |

# Table 1 Software part number before rewriting

| > Diagnosis > ICUC - Instrumen                                                         | t cluster Control unit (A11)                                                                                                    | 😳 11.4V         | Ignition ON | 📃 🔁 | <b>*</b>                              |
|----------------------------------------------------------------------------------------|----------------------------------------------------------------------------------------------------|-----------------|-------------|-----|---------------------------------------|
| Version Error codes / Events Actual values Actua                                       | ations Adaptations                                                                                                    |                 |             |     | 13                                    |
| Selection                                                                              | Reprogramming           Perform control unit programming.           The following operation steps must be performed.           • Switch off ignition.           You will be guided through the following steps:           • Programming of new control unit software           • Reset of coding           • Redocumentation | I before contin | uing:       |     | ^                                     |
| 7 Click "Reprogrammi                                                                   | ng".                                                                                                    |                 |             |     | 8<br>Continue                         |
| > <u>Diagnosis</u> > ICUC - Instrumen Version Error codes / Events Actual values Actua | t cluster Control unit (A11)                                                                                                    | 🖽 11.3V         | Ignition ON | P   |                                       |
| Selection                                                                              | Reprogramming                                                                                                    |                 |             |     |                                       |
| Parameterization                                                                       | Reprogramming                                                                                                    |                 |             |     |                                       |
|                                                                                        | Switch on ignition.                                                                                                    |                 |             |     | · · · · · · · · · · · · · · · · · · · |
| Control unit replacement<br>Reprogramming<br>Reset of coding                           | Press button "Continue" to continue.                                                                                                    |                 |             |     |                                       |
|                                                                                        |                                                                                                    |                 |             |     |                                       |
|                                                                                        |                                                                                                    |                 |             |     | 9                                     |
|                                                                                        |                                                                                                    |                 |             |     | Continue                              |

(9) Click "Continue" button because the ignition is already switched on.

|                                                                                                    | cluster Control unit (A11)                                                                                                    | 😁 11.4V                                                            | Ignition ON         | PU 🄤 |             |
|----------------------------------------------------------------------------------------------------|----------------------------------------------------------------------------------------------------|--------------------------------------------------------------------|---------------------|------|-------------|
| Version Error codes / Events Actual values Actua                                                                                        | Adaptations                                                                                                    |                                                                    |                     |      |             |
| Selection                                                                                                    | Reprogramming                                                                                                    |                                                                    |                     |      |             |
| Parameterization                                                                                                    | ^                                                                                                    |                                                                    |                     |      | ^           |
| j Initial startup                                                                                                    | Authentication                                                                                                    |                                                                    |                     |      |             |
| Control unit replacement                                                                                                    | Enter inquiry number.                                                                                                    | Ν                                                                  |                     |      |             |
| Reprogramming                                                                                                    |                                                                                                    | V                                                                  |                     |      |             |
| Reset of coding                                                                                                    |                                                                                                    |                                                                    |                     |      |             |
| Data transfer                                                                                                    | Enter password.                                                                                                    |                                                                    |                     |      |             |
|                                                                                                    |                                                                                                    |                                                                    |                     |      |             |
|                                                                                                    |                                                                                                    |                                                                    |                     |      |             |
|                                                                                                    |                                                                                                    |                                                                    |                     |      |             |
|                                                                                                    |                                                                                                    |                                                                    |                     |      |             |
|                                                                                                    |                                                                                                    |                                                                    |                     |      |             |
|                                                                                                    |                                                                                                    |                                                                    |                     |      |             |
|                                                                                                    |                                                                                                    |                                                                    |                     |      |             |
|                                                                                                    |                                                                                                    |                                                                    |                     |      |             |
|                                                                                                    |                                                                                                    |                                                                    |                     |      |             |
|                                                                                                    |                                                                                                    |                                                                    |                     |      | Û Û         |
|                                                                                                    |                                                                                                    |                                                                    |                     |      |             |
|                                                                                                    |                                                                                                    |                                                                    |                     |      | Continue    |
| (10) It will optor the inqui                                                                                                    | in number and password from                                                                                                    | EDN convor                                                         |                     |      |             |
|                                                                                                    | iry number and password non                                                                                                    |                                                                    |                     |      |             |
| (The alphabetical pa                                                                                                    | irt of the inquiry number must                                                                                                    | be entered in cap                                                  | oital letters.      | )    |             |
| (11) Click "Continue" but                                                                                                    | ton.                                                                                                    |                                                                    |                     |      |             |
| C                                                                                                    |                                                                                                    |                                                                    |                     |      |             |
| > Diagnosis > ICUC - Instrument                                                                                                    | cluster Control unit (A11)                                                                                                    | 🗂 11.3V                                                            | Ignition ON         | 🛄 🚮  |             |
| Version Error eader / Events Asturi values Astur                                                                                        |                                                                                                    |                                                                    |                     |      |             |
| version Error codes / Events Actual values Actua                                                                                        |                                                                                                    |                                                                    |                     |      |             |
| Selection                                                                                                    | Reprogramming                                                                                                    |                                                                    |                     |      |             |
| Selection                                                                                                    | Reprogramming                                                                                                    |                                                                    |                     |      |             |
| Selection<br>⊕ Parameterization                                                                                                    | Reprogramming<br>Select the drive which contains the contains the contain | trol unit software data.                                           |                     |      | ▲<br>▲<br>▲ |
| Selection<br>⊕ Parameterization<br>⊖ Initial startup                                                                                    | Reprogramming           Select the drive which contains the con           Removable storage device                                                                                                    | trol unit software data.                                           |                     |      | ^           |
| Selection<br>⊕ Parameterization<br>□ Initial startup<br>Control unit replacement                                                        | Reprogramming     Select the drive which contains the con     Removable storage device                                                                                                    | trol unit software data.                                           |                     |      |             |
| Selection<br>⊕ Parameterization<br>□ Initial startup<br>Control unit replacement<br>Reprogramming                                       | Reprogramming     Select the drive which contains the con     Removable storage device     C      Drive letter                                                                                                    | trol unit software data.                                           | tus                 |      |             |
| Selection<br>Parameterization<br>Initial startup<br>Control unit replacement<br>Reprogramming<br>Reset of coding                        | Reprogramming     Select the drive which contains the com     Removable storage device     C     Drive letter     C:                                                                                                    | trol unit software data.<br>12<br>Data sta<br>07/2017              | tus<br>(2017-07-14) |      |             |
| Selection<br>⊕ Parameterization<br>□ Initial startup<br>Control unit replacement<br>Reprogramming<br>Reset of coding<br>⊕ Data transfer | Reprogramming     Select the drive which contains the com     Removable storage device     C     Drive letter     C:                                                                                                    | trol unit software data.<br>12<br>Data sta<br>07/2017              | tus<br>(2017-07-14) |      |             |
| Selection<br>⊕ Parameterization<br>□ Initial startup<br>Control unit replacement<br>Reprogramming<br>Reset of coding<br>⊕ Data transfer | Reprogramming     Select the drive which contains the con     Removable storage device     C     Drive letter     C:                                                                                                    | trol unit software data.<br>12<br>Data sta<br>07/2017              | tus<br>(2017-07-14) |      |             |
| Selection<br>⊕ Parameterization<br>□ Initial startup<br>Control unit replacement<br>Reprogramming<br>Reset of coding<br>⊕ Data transfer | Reprogramming     Select the drive which contains the con     Removable storage device     C     Drive letter     C:     Software data is stored in                                                                                                    | trol unit software data.<br>12<br>Data sta<br>07/2017<br>drive C   | tus<br>(2017-07-14) |      |             |
| Selection<br>⊕ Parameterization<br>□ Initial startup<br>Control unit replacement<br>Reprogramming<br>Reset of coding<br>⊕ Data transfer | Reprogramming       Select the drive which contains the con       Removable storage device       Drive letter       C:       Software data is stored in                                                                                                    | trol unit software data.<br>12<br>Data sta<br>07/2017<br>n drive C | tus<br>(2017-07-14) |      |             |
| Selection<br>⊕ Parameterization<br>□ Initial startup<br>Control unit replacement<br>Reprogramming<br>Reset of coding<br>⊕ Data transfer | Reprogramming Select the drive which contains the con Removable storage device Drive letter C: Software data is stored in                                                                                                    | Data sta<br>07/2017                                                | tus<br>(2017-07-14) |      |             |
| Selection<br>⊕ Parameterization<br>□ Initial startup<br>Control unit replacement<br>Reprogramming<br>Reset of coding<br>⊕ Data transfer | Reprogramming Select the drive which contains the con Removable storage device Drive letter C: Software data is stored in                                                                                                    | trol unit software data.<br>12<br>Data sta<br>07/2017<br>drive C   | tus<br>(2017-07-14) |      |             |
| Selection<br>⊕ Parameterization<br>□ Initial startup<br>Control unit replacement<br>Reprogramming<br>Reset of coding<br>⊕ Data transfer | Reprogramming Select the drive which contains the con Removable storage device Drive letter C: Software data is stored in                                                                                                    | Data sta<br>07/2017                                                | tus<br>(2017-07-14) |      |             |
| Selection<br>⊕ Parameterization<br>□ Initial startup<br>Control unit replacement<br>Reprogramming<br>Reset of coding<br>⊕ Data transfer | Reprogramming Select the drive which contains the con Removable storage device Drive letter C: Software data is stored in                                                                                                    | Data sta<br>07/2017                                                | tus<br>(2017-07-14) |      |             |
| Selection<br>⊕ Parameterization<br>□ Initial startup<br>Control unit replacement<br>Reprogramming<br>Reset of coding<br>⊕ Data transfer | Reprogramming       Select the drive which contains the contains       Removable storage device       Orive letter       C:       Software data is stored in                                                                                                    | Data sta<br>07/2017                                                | tus<br>(2017-07-14) |      |             |
| Selection<br>⊕ Parameterization<br>□ Initial startup<br>Control unit replacement<br>Reprogramming<br>Reset of coding<br>⊕ Data transfer | Reprogramming       Select the drive which contains the con       Removable storage device       Drive letter       C:       Software data is stored in                                                                                                    | trol unit software data.<br>Data sta<br>07/2017<br>drive C         | tus<br>(2017-07-14) |      | (13)        |
| Selection<br>⊕ Parameterization<br>□ Initial startup<br>Control unit replacement<br>Reprogramming<br>Reset of coding<br>⊕ Data transfer | Reprogramming       Select the drive which contains the con       Removable storage device       Drive letter       C:       Software data is stored in                                                                                                    | trol unit software data.<br>Data sta<br>07/2017<br>drive C         | tus<br>(2017-07-14) |      | 13          |
| Selection<br>⊕ Parameterization<br>□ Initial startup<br>Control unit replacement<br>Reprogramming<br>Reset of coding<br>⊕ Data transfer | Reprogramming Select the drive which contains the con Removable storage device Drive letter C: Software data is stored in                                                                                                    | trol unit software data.<br>Data sta<br>07/2017<br>drive C         | tus<br>(2017-07-14) |      |             |
| Selection<br>⊕ Parameterization<br>□ Initial startup<br>Control unit replacement<br>Reprogramming<br>Reset of coding<br>⊕ Data transfer | Reprogramming Select the drive which contains the con Removable storage device Drive letter C: Software data is stored in                                                                                                    | trol unit software data.<br>Data sta<br>07/2017<br>drive C         | tus<br>(2017-07-14) |      | (13)        |

- It will select the drive which software data is saving.
   Click "Continue" button.

| Diagnosis > ICUC - Instrument e                    | cluster Control unit (A11)                          | 11.4V Ignition ON        | 💻 <table-of-contents> 🚰 🛸</table-of-contents> |
|----------------------------------------------------|-----------------------------------------------------|--------------------------|-----------------------------------------------|
| Version Error codes / Events Actual values Actuati | Adaptations                                         |                          |                                               |
| Selection                                          | Reprogramming                                       |                          |                                               |
| Parameterization ^                                 | A new software version is available and can be inst | alled.                   | ^                                             |
| Initial startup                                    | Available software packages:                        |                          |                                               |
| Control unit replacement                           | Flashware 0344489021_013 0344489121_007 0           | 344489221_007 0344489321 | _007 0344489421_008 034                       |
| Reprogramming                                      |                                                     |                          |                                               |
| Reset of coding                                    | Do you want to install the new software version?    |                          |                                               |
|                                                    |                                                     |                          |                                               |
|                                                    |                                                     |                          | (14)                                          |
|                                                    |                                                     |                          |                                               |
|                                                    |                                                     |                          |                                               |
|                                                    |                                                     |                          |                                               |
|                                                    |                                                     |                          |                                               |
|                                                    |                                                     |                          |                                               |
|                                                    |                                                     |                          |                                               |
|                                                    |                                                     |                          | <b>(15)</b> ×                                 |
|                                                    | <                                                   |                          | · · · · ·                                     |
| · · · · · · · · · · · · · · · · · · ·              |                                                     |                          | 📈 No 🛛 🗸 Yes                                  |
| (14) If installation softwa                        | re is available, it will be displayed as sh         | nown above.              |                                               |

# - Important -

Confirm whether the "Installable software part number" shown in the table 2 below is displayed.

(15) Click "Yes" button.

# Table 2 Rewriting software part number

|          | Software p                            | art number                           |
|----------|---------------------------------------|--------------------------------------|
|          | Software part number before rewriting | Software part number after rewriting |
| Software | A034 448 90 21_013                    | A034 448 90 21 013                   |
| Software | A034 448 91 21_007                    | A034 448 91 21 223                   |
| Software | A034 448 92 21_007                    | A034 448 92 21 011                   |
| Software | A034 448 93 21_007                    | A034 448 93 21 011                   |
| Software | A034 448 94 21_008                    | A034 448 94 21 011                   |
| Software | A034 448 95 21_007                    | A034 448 95 21 011                   |
| Software | A034 448 96 21_008                    | A034 448 96 21 011                   |
| Software | A034 448 97 21_008                    | A034 448 97 21 011                   |
| Software | A034 448 98 21_007                    | A034 448 98 21 011                   |

| > Diagnosis > ICUC - Instr                | rument cluster Control unit (A11)        | 11.4V Ignition ON | 📃 🐴 🚰 🛸  |
|-------------------------------------------|------------------------------------------|-------------------|----------|
| Version Error codes / Events Actual value | es Actuations Adaptations                |                   |          |
| Selection                                 | Reprogramming                            |                   |          |
| Parameterization                          | Programming of new control unit software | re                | ^        |
| <ul> <li>Initial startup</li> </ul>       | Please wait                              |                   |          |
| Control unit replacement                  |                                          |                   |          |
| New construction                          |                                          | 1%                |          |
| Reset of coding                           |                                          |                   |          |
|                                           |                                          |                   |          |
|                                           |                                          |                   |          |
|                                           |                                          |                   |          |
|                                           |                                          |                   |          |
|                                           |                                          |                   |          |
|                                           |                                          |                   |          |
|                                           |                                          |                   |          |
|                                           |                                          |                   |          |
|                                           |                                          |                   |          |
|                                           |                                          |                   |          |
|                                           |                                          |                   | v        |
|                                           |                                          |                   | Continue |

• The above screen will be displayed when re-writing starts.

| Version Error codes / Events Actual values | Actuations Adaptations               |                                                    |  |  |
|--------------------------------------------|--------------------------------------|----------------------------------------------------|--|--|
| Selection                                  | Reprogramming                        |                                                    |  |  |
| Parameterization                           | Control unit information             |                                                    |  |  |
| Initial startup                            | Designation                          | Value                                              |  |  |
| Control unit replacement                   | Control unit designation             | A11 [C01] (Instrument cluster Control unit)        |  |  |
| Reprogramming                              | MB object number for hardware        |                                                    |  |  |
| Reset of coding                            | Procedure carried out                | Control unit programming                           |  |  |
| <ul> <li>Data transfer</li> </ul>          | Serial number                        |                                                    |  |  |
|                                            | New control unit software version:   |                                                    |  |  |
|                                            | Designation                          | Value                                              |  |  |
|                                            | MB object number for software (code) | 0344489021013                                      |  |  |
|                                            | MB object number for software (code) | MB object number for software (code) 0344489121223 |  |  |
|                                            | MB object number for software (code) | object number for software (code) 0344489221011    |  |  |
|                                            | MB object number for software (code) | 0344489321011                                      |  |  |
|                                            | MB object number for software (code) | ject number for software (code) 0344489421011      |  |  |
|                                            | MB object number for software (code) | 0344489521011                                      |  |  |
|                                            | MB object number for software (code) | e (code) 0344489621011                             |  |  |
|                                            | MB object number for software (code) | 0344489721011                                      |  |  |
|                                            | MP object number for coffware (acdo) | MB object number for software (code) 0344489821011 |  |  |

- The above screen will be displayed when re-writing ends.
  - (16) Select the tab "Version".

> Diagnosis > ICUC - Instrument cluster Control unit (A11)

-

11.1V Ignition ON

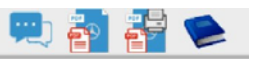

| Version Error codes / Events Actual values | Actuations Adaptations |                                 |                 |
|--------------------------------------------|------------------------|---------------------------------|-----------------|
| ICUC - Instrument cluster Control          | unit (A11)             |                                 |                 |
| Model                                      | Part number            | Supplier                        | Version         |
| Hardware                                   |                        | Continental                     | 255/255 255     |
| Software                                   | 034 448 90 21 013      | Continental                     | 23/51 00        |
| Software                                   | 034 448 91 21 223      | Continental                     | 23/51 00        |
| Software                                   | 034 448 92 21 011      | Continental                     | 23/51 00        |
| Software                                   | 034 448 93 21 011      | Continental                     | 23/51 00        |
| Software                                   | 034 448 94 21 011      | Continental                     | 23/51 00        |
| Software                                   | 034 448 95 21 011      | Continental                     | 23/51 00        |
| Software                                   | 034 448 96 21 011      | Continental                     | 23/51 00        |
| Software                                   | 034 448 97 21 011      | Continental                     | 23/51 00        |
| Software                                   | 034 448 98 21 011      | Continental                     | 23/51 00        |
| Boot software                              |                        |                                 | 22/48 00        |
|                                            |                        |                                 |                 |
| Diagnosis identifier                       | 000800                 | Control unit variant            | App_0800        |
| FUSO object number for hardware            | <u> </u>               | Serial number of control unit   | <u> </u>        |
| Current unhight identification number      | - FEODICIODALVVVVV     | Original ushiels identification | FEODICIODAVVVVV |

• After the reprogramming is completed, select the tab "Version" and check that the software number in the blue frame is the same as in the operation manual.

|          | Software part number                  |                                      |
|----------|---------------------------------------|--------------------------------------|
|          | Software part number before rewriting | Software part number after rewriting |
| Software | A034 448 90 21_013                    | A034 448 90 21 013                   |
| Software | A034 448 91 21_007                    | A034 448 91 21 223                   |
| Software | A034 448 92 21_007                    | A034 448 92 21 011                   |
| Software | A034 448 93 21_007                    | A034 448 93 21 011                   |
| Software | A034 448 94 21_008                    | A034 448 94 21 011                   |
| Software | A034 448 95 21_007                    | A034 448 95 21 011                   |
| Software | A034 448 96 21_008                    | A034 448 96 21 011                   |
| Software | A034 448 97 21_008                    | A034 448 97 21 011                   |
| Software | A034 448 98 21_007                    | A034 448 98 21 011                   |

# Table 3 Rewriting software part number

#### Extract FRN file / Upload FRN file

• Refer to FD operation manual "F6-010 FRN (Field rewrite network)", upload FRN file on FRN server.